# Kurzanleitung

# KENWOOD Listen to the Future

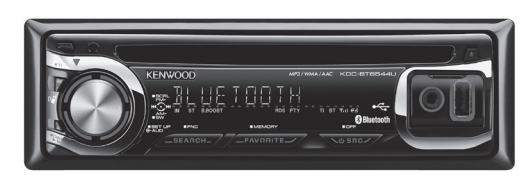

# KDC-BT6544U

AAC/WMA/MP3/CD-Receiver mit USB, volldigitaler iPod-Verbindung und integrierter Bluetooth-Freisprecheinrichtung

# **KDC-BT6044**

AAC/WMA/MP3/CD-Receiver mit integrierter Bluetooth-Freisprecheinrichtung

# **KDC-W5544U**

AAC/WMA/MP3/CD-Receiver mit USB und volldigitaler iPod-Verbindung

# Besondere Funktionen

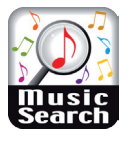

# Musik-Search-Funktion

Die Musiksuchfunktion erlaubt eine schnelle und bequeme Auswahl Ihrer Lieblingslieder, die auf einer bespielbaren Disc, einem iPod-Player neuer Generation oder einem USB-Medium

gespeichert sind.

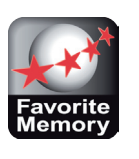

# Favoritenfunktion

Mit der Favoritenfunktion lassen sich bis zu sechs Lieblingsprogramme oder häufig genutzte Funktionen abspeichern und in Verbindung mit dem Multifunktionsdrehregler schnell

und bequem auswählen.

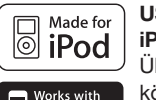

iPhone

## USB-Direct-Control für iPod und iPhone

Über diese spezielle Schnittstelle\* können die Audiofiles nicht nur von aktuellen iPod-Playern wiedergegeben werden, ietzt sind KDC-BT6544U

und KDC-W5544U auch für den Anschluss eines Apple iPhone & iPhone 3G gerüstet.

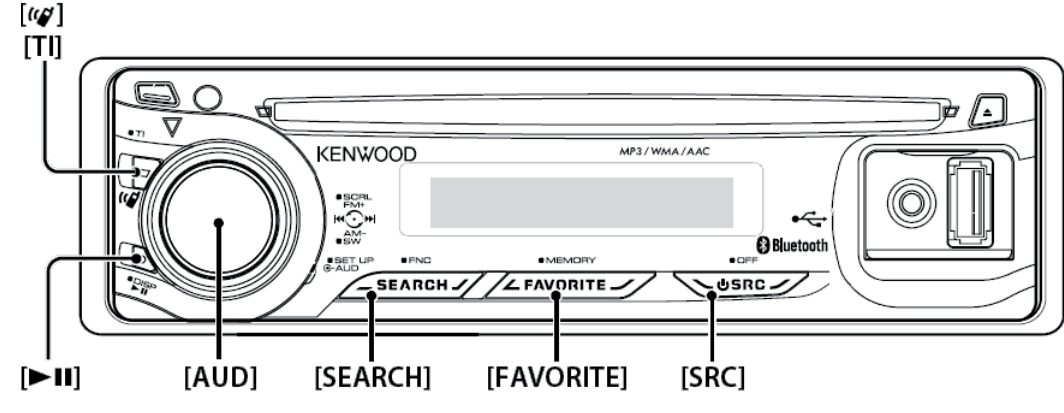

Bedienelemente

# SRC-Taste

• EIN/AUS & Quellenumschaltung

Schaltet das Gerät EIN , wählt die Quelle aus, die wiedergeben werden soll. Bei jedem Druck schaltet das Gerät zwischen Tuner, USB\* bzw. iPod\*, CD, AUX und Stand By um. Ein längerer Druck auf die Taste schaltet das Gerät ab.

\* nicht bei KDC-BT6044

# AUD-Knopf

- Lautstärkeregelung
- Schaltetden Subwooferausgang um.
- Wird der AUD-Knopf länger als zwei Sekunden nach unten gedrückt, schaltet sich der Subwooferausgang ein bzw. aus. Im Display erscheint die Anzeige "Subwoofer ON" oder "Subwoofer OFF".
- Scrolltden Text oder die Titelanzeigen
- Scrollt die Titel der Musikstücke einer CD, der Audiofiles und die Radiotextanzeige, wenn der Knopf mindestens 2 Sekunden nach oben geschoben wird.

# SEARCH-Taste

• Startet die Suchfunktion:

Tunerbetrieb: Auswahl des Festsenderspeichers CD-Betrieb: Auswahl der Musiktitel bzw. -datei USB-Medien: Auswahl der Ordner & Musikfiles iPod: Songs, iPod-Listen (Playlist/Album/Interpret/ Komponist etc.)

 Langes Drücken öffnet das Hauptmenü (FNC): Im Hauptmenü lassen sich folgende Einstellungen vornehmen:

AUTO MEMORY automatische Senderspeicherung iPodCTRL\* Setup für manuelle iPod-Steuerung PLAY MODE Einstellen des Wiedergabemodus. DSP\*\* Einstellen der Klangparameter MENU Einstellen der allgemeinen Funktionen RETURN Verlassen des Menüs

# FAVORITE-TASTE

# • Aufruf des Favoritenspeichers

6 übergeordnete Speicherplätze für Festsender, iPod-Listen (Playlist, Interpreten, Album usw.) Telefonnummern\* und wichtige Audio- und Funktionseinstellungen stehen zur Verfügung. *Hinweis: Der Aufruf des gewünschten Favoritenspeicherplatzes kann jederzeit und ohne vorhergehendes Umschalten auf die entsprechende Quelle erfolgen.* 

### • Längeres Drücken startet Speichervorgang:

Alle Einstellungen und Quellen, die sich speichern lassen, werden durch einen blinkenden Stern im Display gekennzeichnet.

#### UKW-Festsenderspeicher

Speicherbar sind alle vorher programmierten Sender. Es werden die PS-Namen übernommen, bei Sender ohne RDS-Kennung wird die Senderfrequenz gespeichert.

#### iPod-Wiedergabefunktionen

Speicherbar sind alle iPod-Suchkriterien - außer Alphabet-Search. Somit lässt sich die am häufigsten verwendete Suchfunktion für den iPod (z.B. Interpret) sofort aufrufen.

#### Bluetooth-Funktion\*

Speicherbar sind alle Anruffunktionen wie z. B. eine Telefonnummer oder ein Telefonbucheintrag. Angezeigt wird die jeweilige Telefonnummern oder der dazugehörige Name des Gesprächsteilnehmers (sofern vorher abgespeichert).

#### Menü-, Audio- und DSP-Einstellfunktionen

Speicherbar sind alle Einstellfunktionen, die mit dem Stern gekennzeichnet sind. Es wird die Bezeichnung der jeweiligen Funktion übernommen. *Hinweis: Es lassen sich nur Einstellfunktionen der aktuell eingestellten Programmquelle aufrufen.* 

#### Beschreibung der Bedienelemente

#### TI-Taste und Telefontaste [4] • Verkehrsmeldungen:

Für KDC-BT6544U/BT6044: Wird diese Taste mindestens 2 Sekunden lang gedrückt, lassen sich die Verkehrsfunkdurchsagen ein- bzw. ausschalten. Für KDC-W5544U: Schaltet bei Knopfdruck die Verkehrsdurchsagen EIN oder AUS.

Freisprecheinrichtung:

Für KDC-BT6544U/BT6044: Ein kurzer Druck auf die Taste aktiviert die Bluetooth-Freisprecheinrichtung. Ist kein Mobiltelefon angemeldet, erscheint kurz im Display die Anzeige: "HF DISCONNECT".

# Start-Pause-Taste[►II]

# Pause und Wiedergabe:

Bei jedem Drücken wird zwischen Pause und Wiedergabe umgeschaltet.

 Auswahl des Text-Displays (DISP-Funktion) Mit der DISP-Taste lassen sich die Textanzeige der jeweiligen Programmquellen umschalten.

# Im Tuner-Betrieb

Ж

| Informationen                               | Anzeige        |
|---------------------------------------------|----------------|
| Programmdienstname oder Frequenz            | "FREQUENCY/PS" |
| Radiotext, Programmdienstname oder Frequenz | "RADIO TEXT"   |
| Uhr                                         | "CLOCK"        |

# Im CD- und externen Disc-Betrieb

| Informationen                 | Anzeige       |
|-------------------------------|---------------|
| Disc-Titel                    | "DISC TITLE"  |
| Spurtitel                     | "TRACK TITLE" |
| Wiedergabezeit und Spurnummer | "P-TIME"      |
| Uhr                           | "CLOCK"       |

# Bei Quelle Audiodatei/iPod

| Informationen                  | Anzeige        |
|--------------------------------|----------------|
| Musiktitel und Interpret       | "TITLE/ARTIST" |
| Albumname und Interpret        | "ALBUM/ARTIST" |
| Ordnername                     | "FOLDER NAME"  |
| Dateiname                      | "FILE NAME"    |
| Wiedergabezeit und Musiknummer | "P-TIME"       |
| Uhr                            | "CLOCK"        |
|                                |                |

# Standby/Zusatz-Eingangsquelle

| Anzeige       |
|---------------|
| "SOURCE NAME" |
| "CLOCK"       |
|               |

Aktivieren Sie den Umschaltanzeige-Modus Drücken Sie die [DISP]-Taste mindestens 1 Sekunde lang. "DISPLAY SEL" wird angezeigt. Wählen Sie das Anzeigeelement aus: Drehen Sie den [AUD]-Knopf. Beenden Sie den Umschaltanzeige-Modus Drücken Sie die [DISP]-Taste erneut.

#### Allgemeiner Rundfunkbetrieb

#### Wahl der Frequenzbänder

Multifunktionsdrehregler [AUD] nach oben und nach unten drücken.

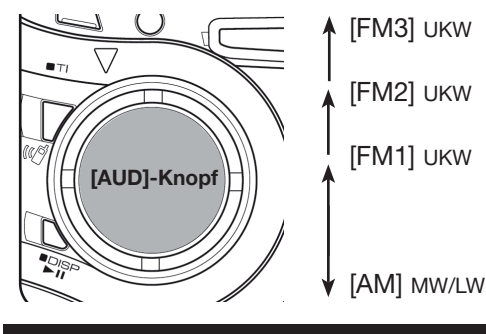

# Manueller Senderwahl

# Manueller Sendersuchlauf

- Wird der **[AUD]**-Knopf nach links gedrückt, startet der Sendersuchlauf und durchsucht das zuvor ausgewählte Band nach Rundfunkstationen mit fallender Frequenz.
- Wird der **[AUD]**-Knopf nach rechts gedrückt, startet der Sendersuchlauf und durchsucht das zuvor ausgewählte Band nach Rundfunkstationen mit steigender Frequenz.

# Manuelle Senderspeicherung

 Suchen Sie zunächst den gewünschten Rundfunksender. Im Displayerscheint die Senderfrequenz bzw. der Sendernamen (RDS-Sender).

Drücken Sie kurz die **[SEARCH]**-Taste. Drehen Sie den **[AUD]**-Knopf und

wählen Sie einer der sechs Speicherplätze (Preset 1- 6) aus. Ein längerer Druck auf den **[AUD]**-Knopf schießt den Speichervorgang ab.

## Automatische Senderwahl

# Menü aufrufen - [SEARCH]-Taste länger drücken

• Im Tunerbetrieb drücken Sie die **[SEARCH]**-Taste länger

als 2 Sekunden und das ⊿ Einstellmenü wird geöffnet.

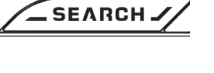

Im Display wird als erste Funktion [AUTO MEMORY] angezeigt. Die Beleuchtung des Drehreglers blinkt. Drücken Sie auf den **[AUD]**-Knopf. In der Anzeige erscheint die Abfrage <NO> / YES. Drücken Sie den Knopf nach links, um YES anzuwählen. Mit einem Druck auf den **[AUD]**-Knopf starten Sie die automatische Senderwahl.

#### Abruf der Stationsspeicher

#### Tunerbetrieb - [SEARCH]-Taste drücken

 Um die gespeicherten Festsender abzurufen, wählen Sie zunächst das Frequenzband FM1/ FM2/FM3 und drücken Sie anschließend kurz auf die [SEARCH]-Taste.

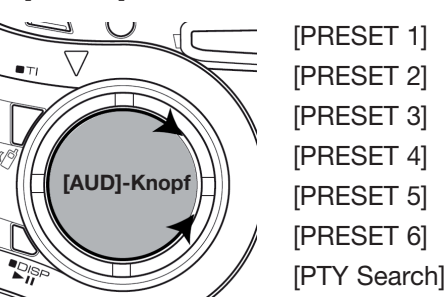

Die Auswahl beginnt mit [PRESET 1]. Drehen Sie den **[AUD]**-Knopf und wählen Sie den gewünschten Festsender aus. Mit einem kurzen Druck bestätigen Sie Ihre Wahl. Sendername (RDS) und Speicherplatznummer werden im Display angezeigt.

#### Musiktitelsuche

**Quelle wählen - [SEARCH]-Taste drücken** • Wählen Sie die gewünschte Quelle aus.

Hinweis: Ist das Gerät in Betrieb und Sie stecken einen iPod, einen USB-Stick an oder schieben eine Disc ein, wird die Programmquelle automatisch umgeschaltet.

 AktivierenSie die Musiksuchfunktion Drücken Sie die [SEARCH]-Taste. Im Display wird zunächst "SEARCH" und anschließend der Name der aktuellen Audio-Datei angezeigt.

| Operation                                  | Funktion                                                               |
|--------------------------------------------|------------------------------------------------------------------------|
| Navigation zwischen den<br>Ordnern/Dateien | Drehen Sie den [AUD]-Knopf oder schieben Sie ihn nach oben oder unten. |
| Auswahl des Ordner/der Datei               | Drücken Sie den [AUD]-Knopf oder schieben Sie ihn nach rechts .        |
| Rückkehr zum vorherigen<br>Ordner          | Schieben Sie den [AUD]-Knopf nach links.                               |
| Rückkehr zur obersten<br>Ordnerebene       | Schieben Sie den [AUD]-Knopf für<br>mindestens 1 Sekunde nach links.   |

• Drücken Sie den **[AUD]**-Knopf, um Ihre Auswahl zu bestätigen.

#### Anmerkungen:

- \.. > oberste Ebene (Rootverzeichnis)
- < .... > zeigt an, dass dieser Ordner ein Unterordner
- ist oder selbst Unterordner besitzt. Bei der Anzeiαe eines Dateinamens wird "★" am
- Ende angefügt.

#### Wichtiger Hinweis zur Favoriten-Funktion

Achtung: Es lassen sich keine Rundfunksender in den Favoritenspeicher übernehmen, die nicht vorher manuell oder automatisch abgespeichert wurde. Ist der Sendersuchlauf lediglich per Skip-Wahl gestartet worden, kann der so ausgewählte Sender nicht in den Favoritenspeicher übernommen werden!

#### Abspeichern der Favoritenfunktionen

#### Speichern eines Rundfunksenders

- Wählen Sie die Stationstaste mit dem Sender aus, den Sie in den Favoritenspeicher übernehmen wollen.
- Drücken Sie die **[FAVORITE]**-Taste länger als 1 Sekunde. Im Display erscheint kurz die Anzeige FAV MEMORY. Die Tasten- und Reglerbeleuchtung beginnt zu blinken. Wählen Sie die Stationstaste mit dem Sender aus, den Sie in den Favoritenspeicher übernehmen wollen.

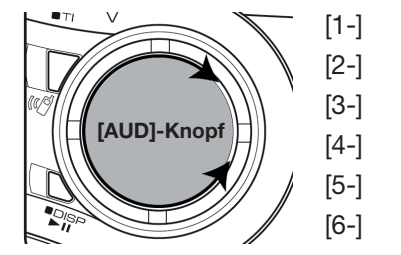

Hinweis: Ist schon ein Speicher belegt, so erscheint der Sendername oder die Funktionsanzeige im Display. Beispiel Radiosender: [1-FM\_ HR 1 ] - d.h., der erste Favoritenspeicher ist mit dem Radiosender HR1 belegt.

#### • Beendendes Speichervorgangs

Drücken Sie den **[AUD]**-Knopf länger als 1 Sekunde. Die Anzeigen "IN PROGRESS" und "MEMORY" signalisieren, dass die Eingabe abgespeichert wurde.

#### Speichern einer Audioeinstellung

 Drucken Sie den [AUD]-Knopf während des normalen Hörbetriebs solange bis die gewünschte Audiofunktion im Display angezeigt wird. Drehen Sie bei Bedarf den [AUD]-Knopf, um die gewünschte Einstellung auszuwählen. Achten Sie bitte darauf, dass die ausgewählte Funktion mit dem sporadisch aufleuchten Symbol gekennzeichnet ist.

Drücken Sie - wie oben ausführlich beschrieben-, die FAV-Taste, wählen Sie den Speicherplatz aus und drücken erneut den **[AUD]**-Knopf, um den Speichervorgang abzuschließen.

# Abrufen der Favoriteneinstellungen

### Abrufen - [FAVORITE]-Taste drücken

 Um die gewünschte Einstellung abzurufen, drücken Sie kurz auf die [FAVORITE]-Taste. Im Display erscheint kurz die Anzeige FAV CALL und die Tastenbeleuchtung blinkt einmal kurz auf. Durch Drehen des [AUD]-Knopfes lässt sich einer der sechs Speicherplätze mit Ihren Favoriteneinstellungen auswählen und mit einem Druck auf den [AUD]-Knopf aufrufen.

#### Löschen der Favoritenspeicher

#### MENÜ aufrufen - "FAV DELETE" auswählen

 Der Favoritenspeicher lässt sich im Menü wieder löschen, Schalten Sie das SEARCH

Gerät in den **Stand By-**Mode. Drücken Sie die [**SEARCH]**-Taste länger als 1 Sekunde. Wählen Sie [MENU] aus. Drücken Sie den **[AUD]**-Knopf und drehen sie ihn solange, bis im Display die Anzeige "FAV DELETE" erscheint.

Drücken Sie auf den **[AUD]**-Knopf länger als 1 Sekunde und wählen Sie den Speicher, den Sie lösen möchten. Es lassen sich aber auch Speicher auf einmal löschen [ALL].

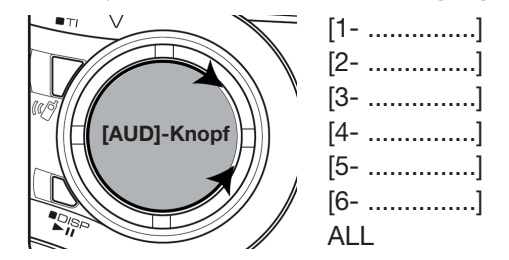

Drücken Sie den **[AUD]**-Knopf erneut. Im Display erscheint zunächst die Anzeige "DELETE" und springt dann auf <NO>/<YES> um. Wählen Sie mit dem **[AUD]**-Knopf "YES" aus. Drücken den **[AUD]**-Knopf zur Bestätigung. Im Display erscheint die Anzeige "COMPLETE".

• BeendenSie des Löschvorgangs Drücken Sie die [SEARCH]-Taste.

Hinweise: Die Favoritenspeicher können auch jederzeit überschrieben werden.

Bei einem RESET des Autoradios bleiben die Favoritenspeicher erhalten. Werden im iPod-Player nachträglich Listeneinträge geändert oder gelöscht, ergeben sich abweichende Inhalte. Eine erneute Abspeicherung der Favoriteneinstellung ist erforderlich.

# KENWOOD ELECTRONICS DEUTSCHLAND GMBH

Rembrücker Str. 15, 63150 Heusenstamm

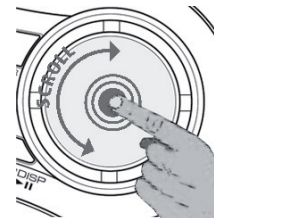

# Kurzanleitung

# **BLUETOOTH-Funktion**

# KDC-BT6544U

AAC/WMA/MP3/CD-Receiver mit USB

# **KDC-BT6044**

AAC/WMA/MP3/CD-Receiver

## Vorabinformationen

Das integrierte Bluetooth-Modul stellt Funktionen bereit, um Telefonate über den Receiver zu führen. Darüber hinaus verfügen KDC-BT6544U und KDC-BT6044 über eine Spracherkennung. So lassen sich Telefonfunktionen auch per Sprachbefehl steuern.

Beide Geräte verfügen über die aktuelle Bluetooth-Firmware Version 3.2. und entsprechen folgendem Standard: Bluetooth-Version 2.0

Profile: HFP (Handsfree Profile), OPP (Object Push Profile), PBAP (Phonebook Access Profile), SYNC (Synchronization Profile)

Nähere Information zu CD-Receiver und Bluetooth-Mobiltelefonen finden Sie unter www.kenwood.de.

## Software-Version bestimmen:

Drücken Sie die SRC-Taste solange, bis im Display "Standby" erscheint. Das Gerät ist nun ausgeschaltet.

#### Drücken Sie die [SEARCH]-

Taste länger als 1 Sekunde, um in das Menü zu gelangen. Im Display erscheint die Anzeige [MENU], Drücken Sie die **[AUD]**-Taste

die Anzeige [MENU]. Drücken Sie die **[AUD]**-Taste länger als 1 Sekunde. Drehen Sie den Knopf solange bis BT/FW UPDATE angezeigt wird.

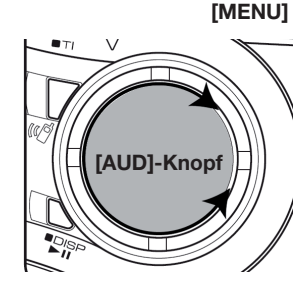

PHONE SEL DEVICE DEL DVC STATUS PIN EDIT AUTO ANS MIC GAIN NR LEVEL SP SEL CALL BEEP

SECURITY SET

S-DVC SELECT

DVC REGIST

Drücken Sie den **[AUD]**- BT F/W UPDATE Knopf länger als 1 Sekunde

und die aktuelle Firmware Version wird angezeigt. Um das Menü zu verlassen, drücken Sie entweder mehrmals die Search/FNC-Taste oder wählen mit dem **[AUD]**-Knopf RETURN und drücken Sie erneut auf den Knopf.

#### Übersicht der Einstellungen

Nachfolgend finden Sie eine Übersicht aller Einstellmöglichkeiten (siehe auch vorhergehende Abbildung).

Wichtig: Die meisten Funktionen lassen sich nur im Standby Betrieb auswählen und benötigen einen längeren Druck auf den [AUD]-Knopf!

# DVC REGIST 15

Registriert ein Bluetooth-Mobiltelefon (Pairing)

# S-DVC SELECT 1S

Spezielle Registrierungsfunktion - wenn sich das Handy nicht auf herkömmliche Art anmelden lässt.

## PHONE SEL 1S

Wählen Sie das Handy aus, das Sie aktuell verwenden möchten. (Es können bis zu fünf verschiedene Mobiltelefone registriert werden).

## DEVICE DEL 1S

Löscht den Registrierungseintrag des Handys.

## DVC STATUS

Zeigt Batterieladezustand und Signalstärke an (bei eingeschaltetem Gerät!)

# PIN EDIT 1S

Individuellen PIN Code für Ihr Handy erstellen.

## AUTO ANS

Automatische Rufentgegennahme - mit einstellbarer Zeitverzögerung ("OFF/ 0 -99 Sek., werksseitig auf "8 Sek. eingestellt")

# MIC Gain

Einstellung der Mikrofonempfindlichkeit: Einstellbereich "-2 - 0 - +2"

# NR Level

Einstellmöglichkeit zur Dämpfung der Umgebungsgeräusche: Einstellbereich "-2 - 0 - +2"

# SP SEL

Auswahl der Lautsprecher, über die bzw. den die Gesprächspartner zu hören ist: Front beide / Front rechts / Front links.

FIGHT Delde / FIGHT lechts / FIGHT III

# 

Anrufton EIN/AUS

### BT F/W UPDATE 1S

Anzeige der aktuellen Bluetooth-Firmware und Update-Funktion

# Im eingeschalteten Zustand lassen sich folgende Funktionen aufrufen.

SMS-DOWNLOAD

SMS downloaden

# SMS-INBOX 1S

Empfangene SMS anzeigen

# VOICE TAG 1S

Spracherkennung zur Auswahl der Telefonbuchkategorien

### VOICE RECOG 1S

Anruffunktion per Sprachbefehl ausführen

#### Mobiltelefon anmelden

**Hinweis:** Es lassen sich max. fünf Bluetooth-Handys anmelden. Darüber hinaus lassen sich keine weiteren Eingaben vornehmen. Löschen Sie ggf. nicht mehr benötigte Einträge aus dem Speicher über die Funktion "DEVICE DEL".

Achtung: Als Einträge zählen auch fehlgeschlagene Handy-Anmeldungen. So können auch vergebliche Versuche ein Handy einzutragen, den Speicherplatz komplett belegen und weitere Eingaben verhindern.

#### Mobiltelefon anmelden

Hinweis: Die Registrierung kann über das Handy oder über den CD-Receiver erfolgen. Beachten Sie bitte, dass eine kurzzeitige Stromunterbrechung die Bluetooth-Verbindung unterbricht und eine Neuanmeldung erforderlich macht.

### 1. Bluetooth-Verbindung über Handy erstellen

- CD-Receiver auf Standby schalten.
- Die Bluetooth-Funktion Ihres Handys aktivieren und nach Bluetooth-Geräten suchen. Wählen Sie auf der Liste der gefundenen Komponenten den Eintrag "KENWOOD BT CD/R-3P" aus.
- Um beide Geräte zu verknüpfen (Pairing), ist die Eingabe eines PIN Codes erforderlich. Geben Sie die Zahlenfolge 1 2 3 4 ein.

Im Display erscheint zunächst die Anzeige "PAIRING" und springt dann auf "Complete" um. Bei der Mehrzahl der verwendeten Handys werden nun automatisch die Telefonbucheinträge geladen.

## 2. Bluetooth-Verbindung über CD-Receiver

- Die Bluetooth-Funktion Ihres Handys aktivieren.
- CD-Receiver auf Standby schalten.
- Drücken Sie die **[SEARCH]**-Taste länger als 1 Sekunde und wählen Sie im Menü mit dem **[AUD]**-Knopf die Funktion "DVC REGIST" aus. Drücken Sie den **[AUD]**-Knopf länger als 1 Sekunde.

MENÜANZEIGE SECURITY SET DVC REGIST

- Drehen Sie den [AUD]-Knopf und wählen Sie das gewünschte Handy aus. Drücken Sie den [AUD]-Knopf länger als 1 Sekunde.
- Eingabedes PIN Codes mit dem [AUD]-Knopf Geben Sie den PIN Code 0000 ein.
- a) Drehen Sie den Knopf und wählen 0 aus.
- b) Schieben Sie den Knopf nach rechts, um zur nächsten Stelle zu springen.
- c) Drehen Sie den Knopf und wählen 0 aus.
- d) Schieben Sie den Knopf nach rechts, um zur nächsten Stelle zu springen. usw.

Nach Eingabe der Null an der vierten Stelle, drükken Sie den **[AUD]**-Knopf länger als 1 Sekunde, der PIN Code wird übertragen.

#### Mobiltelefon anmelden

Im Display erscheint die Anzeige "PAIRING OK" Bei der Mehrzahl der verwendeten Handys werden nun automatisch die Telefonbucheinträge geladen.

Hinweis: Wurde die Eingabe abgebrochen und neu gestartet, sollte der Aufbau der Bluetooth-Verbindung nochmals auf dem Handy bestätigt werden. Bitte verwenden Sie dazu den entsprechenden PIN Code.

- Zurückzum Geräteverzeichnis Drücken Sie die [AUD]-Knopf.
- Registrierung beenden
  Drücken Sie die [SEARCH]-Taste.

Hinweis: Ist Ihr Handy registriert und der Bluetooth-Modus aktiviert, stellt der CD-Receiver bei jedem Einschalten die Verbindung automatisch her.

# Spezielles Bluetooth-Mobiltelefon

Es gibt Mobiltelefone, die nicht in den Kenwood-Kompatibilitätslisten aufgeführt sind. Sie lassen sich nicht auf herkömmliche Art anmelden und mit dem CD-Receiver verbinden (Pairing). Um dennoch die Grundfunktionen wie Rufannahme und Nummerneingabe über die Freisprecheinrichtung steuern zu können, müssen diese Handys über die Sonderfunktion "S-DVC SELECT" ausgewählt werden.

- CD-Receiver auf Standby schalten.
- Drücken Sie die **[SEARCH]**-Taste länger als 1 Sekunde und wählen Sie im Menü mit dem **[AUD]**-Knopf die Funktion "S-DVC SELECT" aus.
- Drehen Sie den **[AUD]**-Knopf und wählen Sie das gewünschte Gerät aus. Drücken Sie den **[AUD]**-Knopf länger als eine Sekunde.

Im Display erscheint die Anzeige "Complete", wenn der Vorgang abgeschlossen wurde.

Eingabedes PIN Codes

Geben Sie mit dem [AUD]-Knopf den PIN Code 0000 ein. (siehe oben- Eingabe des PIN Codes)

• Registrierung beenden Drücken Sie die [SEARCH]-Taste.

# Mehrere Mobiltelefone angemeldet

Sind zwei oder mehrere Mobiltelefone registriert, so wird es evt. erforderlich, das aktuell aktive Handy aus der "PHONE"-Liste auszuwählen.

- CD-Receiver auf Standby schalten.
- Drücken Sie die **[SEARCH]**-Taste länger als 1 Sekunde und wählen Sie im Menü mit dem **[AUD]**-Knopf die Funktion "PHONE SEL" aus.
- Drücken Sie den [AUD]-Knopf länger als eine Sekunde.

Hinweis: Die Anmeldung des zuletzt verwendeten Mobiltelefons bleibt erhalten. In diesem Fall ist eine erneute Auswahl über "PHONE SEL" nicht erforderlich.

#### Erstellen eines PIN Codes

Zur Registrierung eines Bluetooth-Handys ist die Eingabe eines PIN Codes erforderlich. Der werkseitig einprogrammierte Code lautet "0000". Sofern gewünscht, lässt sich der Code durch einen individuellen bis zu achtstelligen Zahlencode ersetzten.

#### Erstellen eines individuellen PIN Codes

- Schalten Sie den CD-Receiver auf "Standby".
- Drücken Sie den [AUD]-Knopf und wählen Sie im Menü "PIN EDIT" aus. Drücken Sie [AUD]-Knopf länger als 1 Sekunde.
- Erstellen Sie einen individuellen PIN Code.

| Funktion                     | Vorgehensweise                                                         |
|------------------------------|------------------------------------------------------------------------|
| Auswahl der Nummern          | Drehen Sie den [AUD]-Knopf oder schieben Sie ihn nach oben oder unten. |
| Weiter zum nächsten Zeichen  | Schieben Sie den [AUD]-Knopf nach rechts.                              |
| Löschen des letzten Zeichens | Schieben Sie den [AUD]-Knopf nach links.                               |

 Abspeichern des individuellen PIN Codes. Drücken Sie den [AUD]-Knopf länger als 1 Sekunde.

Wenn im Display die Anzeige "Complete" erscheint, ist die Programmierung abgeschlossen.

• Programmierung beenden. Drücken Sie die **[SEARCH]**-Taste.

#### Telefonbucheinträge übernehmen

Eine sehr hilfreiche Funktion ist die automatische Übernahme der Telefonbuchseinträge des "eingeloggten" Mobiltelefons. Somit stehen alle Gesprächspartner mit Namen und der gespeicherten Telefonnummer zur schnellen Auswahl zur Verfügung.

#### Automatischer Download

Ist Ihr Handy zur Übertragung von Telefonbuchdaten via OPP-Profile und SYNC-Funktion vorgesehen, werden alle Einträge nach dem Aufbau der Bluetooth-Verbindung automatisch von der Freisprecheinrichtung der CD-Receiver übernommen.

Hinweis: Sind trotz bestätigter Übernahme keine Einträge des Telefonbuchs im CD-Receiver anzuwählen, kann Ihr Handy möglicherweise keine Daten automatisch ausgeben.

Versuchen Sie daher Ihre Telefonbucheinträge manuell zu übernehmen.

# Manueller Download der Telefonbuchdaten

- Trennen Siedie Verbindung zur Freisprecheinrichtung des CD-Receivers auf Ihrem Bluetooth-Handy.
- Lesen Sie in der Bedienungsanleitung Ihres Handys nach, wie sich die Daten eines Gesprächspartners bzw. die Einträge im Telefonbuch via Bluetooth übertragen lassen.

## Telefonbucheinträge übernehmen

Hinweis: Bitte beachten Sie, dass die Bluetooth-Verbindung zur Datenübertragung separat aufgebaut wird.

Während der Datenübernahme erscheint im Display die Anzeige "DOWNLOADING". Ist der Vorgang abgeschlossen, wird "Complete" angezeigt.

Hinweis: Bitte beachten Sie, dass die Bluetooth-Verbindung nach der Datenübermittlung wieder getrennt wird. Eine Neuanmeldung ist erforderlich.

 Aktivieren Sie die Bluetooth-Verbindung zum CD-Receiver über Ihr Mobiltelefon.

Hinweis: Um die Anzeige über den Abschluss des Downloads zu löschen, drücken Sie eine beliebige Taste.

Anmerkung: Für jedes angemeldete Mobiltelefon können bis zu 1000 Telefonnummern gespeichert werden. Für jede Telefonnummer lassen sich bis zu 32 Ziffern und 50\* Zeichen für die Namenseingabe speichern.

(\*50: Anzahl der alphabetische Zeichen. Je nach Art der Zeichen kann die max. Anzahl variieren.)

Um die Telefonbuchübertragung abzubrechen, verwenden Sie bitte die entsprechenden Funktionstasten Ihres Handys.

## Kurzübersicht der IR-Fernbedienungstasten

Fernbedienung KCA-RC547 bei KDC-BT6544U im Lieferumfang, optionales Zubehör für KDC-BT6044.

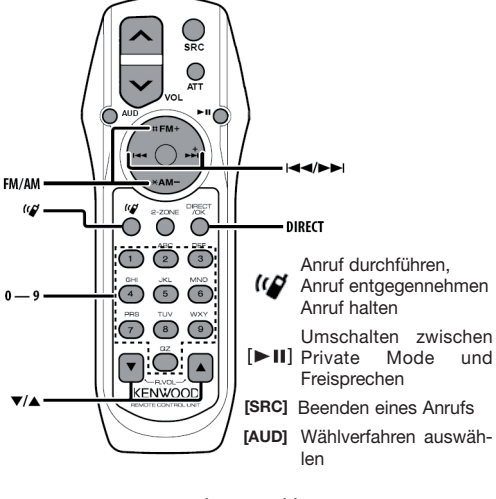

### Nummerneingabe zur Wahl

| Funktion                              | Ausführung     |
|---------------------------------------|----------------|
| Eingabe einer Stelle.                 | [0]-[9]-Tasten |
| Eingabe von "+".                      | [►►I]-Taste    |
| Eingabe von "#".                      | [FM ]-Taste    |
| Eingabe von "*".                      | [AM]-Taste     |
| Löscht die eingegebene Telefonnummer. | [I⊲⊲]-Taste    |

### Machen Sie einen Anruf [DIRECT]

### Anruf entgegennehmen oder abweisen

Bitte beachten Sie die Hinweise zur Anmeldung Ihres Handys. Um sicher zu stellen, dass Ihr Mobiltelefon die Verbindung zu dem CD-Receiver aufgenommen hat, genügt

ein kurzer Druck auf die Telefontaste.

Im Display erscheint die Anzeige "HF Connect". Wird jedoch "HF Disconnect" angezeigt, konnte keine Bluetooth-Verbindung hergestellt werden.

### Anruf entgegennehmen

• Um einen Anruf entgegenzunehmen, drücken Sie den **[AUD]**-Knopf am Gerät oder auf der IR-Fernbedienung.

Hinweis: Folgende Funktionen unterbrechen das Telefongespräch:

- Einlegen einer CD
- Einstecken eines USB-Speichermediums

Sollte der Name des Anrufers bereits im Telefonbuch gespeichert sein, wird er automatisch im Display angezeigt.

## Anruf abweisen

• Um einen Anruf abzuweisen, drücken Sie die **[SRC]**-Taste oder - alternativ - die Telefontaste länger als 1 Sekunde.

# Während des Telefonats

### Gespräch beenden

• Um das Telefonat zu beenden, drücken Sie die **[SRC]**-Taste oder - alternativ - die Telefontaste **(C** länger als 1 Sekunde.

## Gespräch über Handy führen (Private Mode)

 Um das Telefonat auf Wunsch über das Handy und nicht über die Freisprecheinrichtung zu führen, drücken Sie die [>II]-Taste.

Um zum ursprünglichen Gesprächsmodus zurückzukehren, drücken Sie die Taste erneut.

Hinweis: Es gibt eine Reihe von Mobiltelefonen, die beim Umschalten von der Freisprecheinrichtung auf Handybetrieb, die vorher gehörte Audioquelle freigeben. In diesem Fall lässt sich die Freisprecheinrichtung nicht wieder über den CD-Receiver aktivieren. Die Umschaltung kann nur über das Bluetooth-Handy erfolgen.

## Einstellen der Gesprächslautstärke

• Während des Telefonats kann die Gesprächslautstärke mit Hilfe des **[AUD]**-Knopfs eingestellt werden.

#### Makeln und Anklopfen

Makeln ist ein Dienst von digitalen Telekommunikationsnetzen und bezeichnet das Annehmen eines weiteren Anrufs bei einer bereits bestehenden Verbindung, das gleichzeitige Telefonieren mit beiden Teilnehmern bzw. das Hin- und Herschalten zwischen diesen.

Das so genannte "Anklopfen" ist eine Funktion bei Mobiltelefonen, die Ihnen - dem gerade sprechenden Telefonbenutzer - signalisiert, dass ein weiterer Gesprächspartner gerade versucht, mit Ihrem Anschluss Kontakt aufzunehmen. Sie haben dann die Möglichkeit, dass Gespräch (zwischendurch) anzunehmen oder abzuweisen.

Hinweis: Bitte lesen Sie zu den oben genannten Funktionen die Bedienungsanleitung Ihres Bluetooth-Handys, da diese Funktionen im Menü Einstellungen aktiviert werden müssen.

# Ein weiteres Gespräch annehmen und den gegenwärtigen Anruf "halten"

Wird Ihre Rufnummer während eines Telefonats von einem weiteren Teilnehmer angerufen, erscheint im Display des CD-Receivers eine entsprechende Anzeige.

- Drücken Sie den [AUD]-Knopf.
- Drehen Sie den **[AUD]**-Knopf oder schieben Sie ihn nach oben oder unten. Wählen die die Anzeige "ANSWER" aus.
- Drücken Sie den [AUD]-Knopf erneut.

# Ein weiteres Gespräch annehmen und den gegenwärtigen Anruf beenden

- Um das aktuelle Telefonat zu beenden, drücken Sie die **ISRC]**-Taste oder - alternativ - die Telefontaste **(V)** länger als 1 Sekunde.
- Um das Telefonat fortzusetzen, drücken Sie zunächst den **[AUD]**-Knopf.
- Drehen Sie den **[AUD]**-Knopf oder schieben Sie ihn nach oben oder unten. Wählen die die Anzeige "REJECT" aus.
- Drücken Sie den [AUD]-Knopf erneut.

# Ein wartendes Gespräch annehmen und den gegenwärtigen Anruf beenden

• Um das aktuelle Telefonat zu beenden, drücken Sie die **[SRC]**-Taste oder - alternativ - die Telefontaste *(V)* länger als 1 Sekunde.

# Umschalten zwischen zwei Gesprächspartnern

• Drücken Sie den **[AUD]**-Knopf erneut. Mit jedem Druck auf den [AUD]-Knopf wird zwischen den Gesprächspartnern umgeschaltet.

# Umschalten der Anzeigen

 Zum Umschalten zwischen Rufnummer und Namen des Anrufers drücken die Start/Pause Taste [>II] länger als 1 Sekunde.

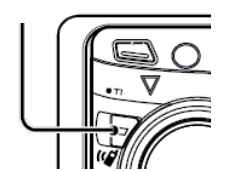

#### Telefonate führen

Um die Rufnummer des gewünschten Gesprächspartners anzuwählen, stehen verschiedene Möglichkeiten zur Auswahl. Bitte beachten Sie, dass die verschiedenen Anwahlmodi nicht bei allen Mobiltelefonen gleichermaßen zur Verfügung stehen. (siehe auch Telefonbucheinträge übernehmen)

#### Wählverfahren aussuchen

- Telefonfunktion aktivieren, die 🖤-Taste drücken.
- Drücken Sie den [AUD]-Knopf mehrmals, um den gewünschten Modus auszusuchen. Folgende Funktionen werden angezeigt:

"NUMBER DIAL", "PHONE BOOK1", PHONE BOOK2", OUT-CALL", "IN-CALL", "MISSED CALLS" • Um den Auswahlvorgang abzubrechen, drücken Sie die (107-Taste.

#### Gesprächspartner durch Eingabe der Telefonnummer anwählen (nur über IR-Fernebdienung). • Telefontaste drücken (

Im Display erscheint kurz die Anzeige "NUMBER DIAL" und springt dann zur Eingabe der Telefonnummer um.

Hinweis: Haben Sie zunächst einen anderen Wählmodi ausgesucht, drücken Sie die [AUD]-Taste solange, bis im Display wieder "NUMBER DIAL" erscheint.

• Telefonnummer eingeben

Zur Eingabe der Ziffern drücken Sie die Tasten auf Ihrer Fernbedienung. Im Display wandern die eingegeben Ziffern von rechts nach links.

### Nummerneingabe zur Wahl

| Funktion                              | Ausführung     |
|---------------------------------------|----------------|
| Eingabe einer Stelle.                 | [0]-[9]-Tasten |
| Eingabe von "+".                      | [▶▶I]-Taste    |
| Eingabe von "#".                      | [FM ]-Taste    |
| Eingabe von "*".                      | [AM]-Taste     |
| Löscht die eingegebene Telefonnummer. | [I⊲⊲]-Taste    |

#### Anruf ausführen

Ist die Telefonnummer vollständig eingegeben, drücken Sie auf die [Direct]-Taste der IR-Fernbedienung.

• Löschen von Ziffern der einzugebenden Telefonnummern

Haben Sie ein falsche Ziffer eingetippt oder möchten Sie mehrere Stellen wieder löschen, tippen Sie auf die [I44]-Taste. Mit jedem Druck wird eine Stelle gelöscht.

Anmerkung: Die Fernbedienung ist im Lieferumfang des CD-Receivers KDC-BT6544U enthalten. Für den CD-Receiver KDC-BT6044 steht diese Fernbedienung als optionales Zubehör zur Verfügung.

Hinweis: Ohne Fernbedienung ist die direkte Eingabe der Telefonnummer nicht möglich.

#### Telefonate führen

#### Über Kurzwahl (Preset Speicher) anrufen

Um ein Gespräch über die Kurzwahlfunktion zuführen, müssen die entsprechenden Rufnummern zunächst in den Preset Speicher einprogrammiert werden. Es stehen 6 Speicherplätze zur Verfügung.

• Die Teilnehmernummer auswählen

Geben Sie die Telefonnummer über die Fernbedienung ein oder wählen Sie sie über den Telefonbucheintrag, das Anrufprotokoll, die Liste der geführten Gespräche oder der nicht angenommenen Telefonate aus.

#### Speicherplatzauswählen

Drücken Sie die **[SEARCH]**-Taste, um die Programmierung zu starten. Wählen Sie mit dem **[AUD]**-Knopf den gewünschten Speicherplatz (1 - 6) aus. Drehen Sie dazu den Knopf oder schieben Sie ihn nach oben oder unten.

#### Telefonnummerabspeichern

Drücken Sie den **[AUD]**-Knopf länger als 1 Sekunde.

Hinweis: Um den Speichervorgang abzubrechen, drücken Sie die **[Search]**-Taste.

#### Anruf über Kurzwahl

• Telefontaste drücken 🕼.

Gegebenenfalls den **[AUD]**-Knopf drücken.

- Speicherplatzder Rufnummer auswählen Drücken Sie die [SEARCH]-Taste. Wählen Sie mit dem [AUD]-Knopf den Speicherplatz (1 - 6) mit der gewünschten Rufnummer aus. Drehen Sie dazu den Knopf oder schieben Sie ihn nach oben oder unten.
- Drücken den [AUD]-Knopf und die Rufnummer wird im Display angezeigt.
- Drücken Sie den **[AUD]**-Knopf länger als 1 Sekunde, der Anruf wird ausgeführt.
- Telefontaste ( drücken, wenn das Gespräch beendet werden soll.

# Über die Telefonbucheinträge den Gesprächspartner auswählen

- Telefonfunktion aktivieren, die 🖤-Taste drücken.
- Drücken Sie den [AUD]-Knopf mehrmals, um den gewünschten Modus auszusuchen. PHONE BOOK1 ermöglicht die Suche über die Anfangsbuchstabe, PHONE BOOK2 listet die einprogrammierten Gesprächspartner in alphabetischer Reihenfolge auf.

#### Wahl des Gesprächspartners über Anfangsbuchstaben (PHONE BOOK1)

- Wählen Sie mit dem [AUD]-Knopf den gesuchten Anfangsbuchstaben. Drehen Sie dazu den Knopf oder schieben Sie ihn nach rechts oder links.
- Um in die nächste Buchstabenreihe zu springen, schieben Sie den Knopf nach oben oder unten.

## Telefonate führen

- Sobald Sie den gewünschten Buchstaben ausgewählt haben, drücken Sie den **[AUD]**-Knopf länger als 1 Sekunde. Im Display erscheint der erste Eintrag unter diesem Anfangsbuchstaben. Drehen Sie den **[AUD]**-Knopf, um weitere Gesprächspartner mit demselben Anfangsbuchstaben auszuwählen.
- Wird der gewünschte Namen im Display angezeigt, drücken den [AUD]-Knopf länger als 1 Sekunde. Das Gespräch wird aufgebaut.

# Wahl des Gesprächspartners über alphabetische Liste (PHONE BOOK2)

- Wählen Sie mit dem [AUD]-Knopf den Namen des gewünschten Gesprächspartners aus. Drehen Sie dazu den Knopf oder schieben Sie ihn nach oben oder unten.
- Wird der gewünschte Namen im Display angezeigt, drücken den [AUD]-Knopf länger als 1 Sekunde. Das Gespräch wird aufgebaut.

Hinweis: Umlaute wie Ä, Ö oder Ü werden in der Suchfunktion als A, O oder U angezeigt.

Sind unter einem Namen mehrere Telefonnummern gespeichert, schieben Sie den **[AUD]**-Knopf nach links oder rechts, um sie abzurufen. **ACHTUNG:** Die Speicherung mehrerer Telefonnummern für einen Gesprächspartner ist vom Handymodell/Hersteller abhängig. (siehe Kenwood Kompatibilitätsliste)

#### Gewünschten Gesprächspartner über Anrufprotokoll auswählen.

- Telefontaste drücken 1
- Drücken Sie den [AUD]-Knopf mehrmals. Es stehen drei Möglichkeiten zur Verfügung: OUT CALL (alle geführten Gespräche) IN CALL (alle eingegangen Gespräche) MISSED CALLS (alle nicht angenommen Gespräche)

Wählen Sie die gewünschte Funktion aus.

- Im Display wird der Name des Teilnehmers oder die Rufnummer angezeigt. Wählen Sie den gewünschten Gesprächspartner. Drehen Sie dazu den [AUD]-Knopf oder schieben Sie ihn nach oben oder unten.
- Drücken Sie den **[AUD]**-Knopf länger als 1 Sekunde, der Anruf wird ausgeführt.

Anmerkung: Der Name des Gesprächspartners wird nur dann angezeigt, wenn ein entsprechender Eintrag im Telefonbuchverzeichnis des Handys gespeichert ist.

Hinweis: Das Wahlwiederholungs-Verzeichnis, die Liste der geführten Telefonate sowie der in Ihrer Abwesenheit eingegangen Anrufe enthalten alle Gespräche, die über dieses Gerät geführt wurden. Es handelt dabei sich nicht um Einträge, die auf dem Mobiltelefon gespeichert sind.

# Telefonate führen

#### Über Sprachanweisungen Telefonate führen

Achten Sie darauf, dass sich Ihr Handy angemeldet hat.

- Schalten Sie Ihr Radio auf Standby.
- Aktivieren Sie den Sprachmarkierungs-Modus. Drücken Sie die **[SEARCH]**-Taste länger als 1 Sekunde und öffnen Sie das "MENU".
- Drehen Sie den **[AUD]**-Knopf und wählen Sie die Funktion "VOICE TAG" aus.
- Drücken Sie den **[AUD]**-Knopf für mindestens 1 Sekunde.
- Wählen Sie den Modus "VOICE RECOG" aus. Drücken Sie den [AUD]-Knopf zur Bestätigung, Im Display erscheint "V-RECOG READY".
- Drücken Sie den [AUD]-Knopf und "PB NAME" wird angezeigt.

Unmittelbar nach dem Piepton sprechen Sie laut und deutlich den Namen des Teilnehmers aus.

Sollte Ihre Ansage zu leise gewesen sein, erscheint im Display die Anzeige "TOO SOFT/TOO LOUD".

 Drücken Sie den [AUD]-Knopf erneut. Warten Sie auf den Piepton und wiederholen Sie das Wort.

Das Display schaltet auf die Anzeige "PN TYPE" um. (ACHTUNG: Diese Funktion der Speicherung mehrerer Telefonnummern für einen Gesprächspartner ist vom Handy-Modell/Hersteller abhängig. (siehe Kenwood Kompatibilitätsliste)

Unmittelbar nach dem Piepton sprechen Sie laut und deutlich den Namen der gewählten Kategorie aus.

Sollte Ihre Ansage zu leise gewesen sein, erscheint im Display die Anzeige "TOO SOFT/TOO LOUD".

 Drücken Sie den [AUD]-Knopf erneut. Warten Sie auf den Piepton und wiederholen Sie das Wort.

### Anruf durchführen

• Drücken Sie den **[AUD]**-Knopf für mindestens 1 Sekunde.

Anzeige des Telefonnummern-Typs (Kategorie) Die Kategoriepunkte im Telefonbuch werden wie folgt angezeigt:

| Anzeige   | Informationen |
|-----------|---------------|
| "GENERAL" | Allgemeines   |
| "HOME"    | Zu Hause      |
| "OFFICE"  | Büro          |
| "MOBILE"  | Mobiltelefon  |
| "OTHER"   | Andere        |

Hinweis: Wie schon erwähnt, steht diese Funktion nur bei bestimmten Handy-Modellen/Herstellern zur Verfügung.

Nähere Informationen finden Sie im Ihrer Handy-Bedienungsanleitung oder unter www.kenwood.de.

#### Spracherkennung programmieren

Die Auswahl der Gesprächspartner lässt sich auch über Sprachbefehle steuern. Dazu werden den Telefonbucheinträgen entsprechende Sprachmarkierungen hinzugefügt. Es können bis zu 35 Spracheingaben registriert werden. Bitte achten Sie während der Aufnahme darauf, Nebengeräusche zu vermeiden. Sprechen Sie möglichst laut und immer mit gleicher Stimmlage.

Achten Sie darauf, dass sich Ihr Handy angemeldet hat.

- Schalten Sie Ihr Radio auf Stand By.
- Aktivieren Sie den Sprachmarkierungs-Modus. Drücken Sie die [SEARCH]-Taste länger als 1 Sekunde und öffnen Sie das "MENU".
- Drehen Sie den **[AUD]**-Knopf und wählen Sie die Funktion "VOICE TAG" aus.
- Drücken Sie den [AUD]-Knopf für mindestens 1 Sekunde.
- Wählen Sie den Modus "PB NAME EDIT" aus. Drücken Sie kurz den [AUD]-Knopf zur Bestätigung.
- Drücken Sie erneut den **[AUD]**-Knopf für mindestens 1 Sekunde.

Im Display erscheinen die Einträge der Gesprächspartner, die im Telefonbuch (PHONE BOOK2) gespeichert sind. Falls für bestimmte Namen bereits eine Sprachmarkierung aufgezeichnet wurde, erscheint das Symbol "\*" vor dem betreffenden Namen.

- Wählen Sie mit dem [AUD]-Knopf den Namen des Gesprächspartners aus. Drehen Sie dazu den Knopf oder schieben Sie ihn nach oben oder unten. Drücken Sie den [AUD]-Knopf länger als 1 Sekunde, um Ihre Auswahl zu bestätigen.
- Wählen Sie mit dem **[AUD]**-Knopf den Modus aus. Drehen Sie dazu den Knopf oder schieben Sie ihn nach oben oder unten.

| Anzeige        | Funktion                             |
|----------------|--------------------------------------|
| "PB NAME REG"  | Registrierung einer Sprachmarkierung |
| "PB NAME CHK"* | Wiedergabe einer Sprachmarkierung    |
| "PB NAME DEL"* | Löschen einer Sprachmarkierung       |
| "RETURN"       | Rückkehr zu Schritt 2                |

\* Wird nur angezeigt, falls ein Name mit registrierter Sprachmarkierung ausgewählt wurde.

Um die Sprachaufzeichnung zur Registrierung des Teilnehmernamens vorzunehmen, wählen Sie "PB NAME REG" aus.

• Drücken Sie den **[AUD]**-Knopf. Im Display erscheint die Anzeige "ENTER1".

Nach dem Piepton sprechen Sie laut und deutlich den Namen oder das Wort aus, das Sie dem ausgewählten Eintrag zuordnen möchten.

Sollte Ihre Ansage zu leise oder zu laut sein, erscheint im Display die Anzeige "TOO SOFT/TOO LOUD".

### Spracherkennung programmieren

 Drücken Sie den [AUD]-Knopf erneut. Warten Sie auf den Piepton und wiederholen Sie das Wort.

Wurde Ihre Ansage korrekt aufgenommen, erscheint im Display die Anzeige "Enter2".

Nach dem Piepton wiederholen Sie laut und deutlich den Namen oder das Wort.

War Ihre Ansage wieder nicht korrekt, erscheint im Display die Anzeige "TOO SOFT/TOO LOUD".

 Drücken Sie den [AUD]-Knopf erneut. Warten Sie auf den Piepton und wiederholen Sie das Wort.

Erscheint im Display jedoch die Anzeige "NO MACHTING", unterschieden sich die beiden Spracheingaben zu sehr.

 Drücken Sie den [AUD]-Knopf erneut. Warten Sie auf den Piepton und wiederholen Sie das Wort.

Gegebenenfalls brechen Sie die Eingabe durch Drücken der **[SEARCH]**-Taste ab und wiederholen Sie den gesamten Vorgang. Wählen Sie zunächst wieder Menü und Voice Tag aus.

Konnte das Gerät die beiden Spracheingaben verifizieren, wird das Wort über die Lautsprecher einmal ausgegeben und im Display erscheint die Anzeige "COMPLETE".

 Um weitere Spracheingaben vorzunehmen, drücken Sie den [AUD]-Knopf. Wählen Sie den Gesprächspartner und starten Sie den Aufnahmevorgang erneut.

#### Sprachaufzeichnung abhören

Sie möchten Ihre Spracheingaben abhören. Sofern Sie noch im "Aufzeichnungsmenü" sind, drücken Sie kurz auf den **[AUD]**-Knopf und wählen den gewünschten Namen aus. Sollten Sie zwischenzeitlich das Menü verlassen haben, gehen Sie wie eingangs beschrieben vor und wählen über Menü und "VOICE TAG" den Namen des Gesprächspartner aus. Bitte achten Sie auf das Symbol "\*". Drücken Sie kurz auf den **[AUD]**-Knopf.

- Drehen Sie den **[AUD]**-Knopf und wählen Sie "PB NAME CHK" aus.
- Drücken Sie kurz den [AUD]-Knopf.

Die Spracheingabe wird über die Lautsprecher wiedergegeben.

## Um weitere Spracheingaben abzuhören

- Drehen Sie den **[AUD]**-Knopf und wählen Sie den gewünschten Namen aus.
- Drücken Sie den **[AUD]**-Knopf. (Im Display erscheint "RETURN").
- Drehen Sie den [AUD]-Knopf und wählen Sie "PB NAME CHK" aus.
- Drücken Sie kurz den [AUD]-Knopf.
- Die Spracheingabe wird über die Lautsprecher wiedergegeben.

#### Spracherkennung programmieren

#### Sprachaufzeichnung löschen

Sie möchten Ihre Spracheingaben löschen. Sofern Sie noch im "Aufzeichnungsmenü" sind, drücken Sie kurz auf den **[AUD]**-Knopf und wählen den gewünschten Namen aus. Sollten Sie zwischenzeitlich das Menü verlassen haben, gehen Sie wie eingangs beschrieben vor und wählen über Menü und Voice Tag den Namen Ihres Gesprächspartner aus. Bitte achten Sie auf das Symbol "\*". Drücken Sie kurz auf den **[AUD]**-Knopf.

- Drehen Sie den **[AUD]**-Knopf und wählen Sie "PB NAME DEL" aus.
- Drücken Sie den **[AUD]**-Knopf länger als 1Sekunde.

Die Spracheingabe wird gelöscht.

Um die Spracherkennungsfunktion zu verlassen • Drücken Sie die [SEARCH]-Taste.

#### Spracheingabe zur Markierung der Kategorie

Erstellen Sie für die Teilnehmer-Kategorien eine Sprachmarkierung.

Hinweis: Geben Sie die Sprachbefehle für alle 5 Kategorien ein, da bei fehlenden Markierungen das Telefonbuch per Sprachbefehl nicht aufgerufen werden kann.

Achten Sie darauf, dass sich Ihr Handy angemeldet hat.

- Schalten Sie Ihr Radio auf Standby.
- Aktivieren Sie den Sprachmarkierungs-Modus. Drücken Sie die [SEARCH]-Taste länger als 1 Sekunde und öffnen Sie das "MENU".
- Drehen Sie den **[AUD]**-Knopf und wählen Sie die Funktion "VOICE TAG" aus.
- Drücken Sie den **[AUD]**-Knopf für mindestens 1 Sekunde.
- Wählen Sie den Modus "PB TYP EDIT" aus. Drücken Sie kurz den [AUD]-Knopf zur Bestätigung, und drücken Sie dann den Knopf erneut für mindestens 1 Sekunde.
- Wählen Sie mit dem [AUD]-Knopf die gewünschte Kategorie aus. Drehen Sie dazu den Knopf oder schieben Sie ihn nach oben oder unten. Sie können zwischen "GENERAL" / "HOME" / "OFFICE" / "MOBILE" / "OTHER" wählen.
- Drücken Sie den [AUD]-Knopf.
- Wählen Sie mit dem **[AUD]**-Knopf den Modus aus. Drehen Sie dazu den Knopf oder schieben Sie ihn nach oben oder unten.

| Anzeige       | Funktion                             |
|---------------|--------------------------------------|
| "PB TYPE REG" | Registrierung einer Sprachmarkierung |
| "RETURN"      | Rückkehr zu Schritt 2                |

Um die Sprachaufzeichnung zur Registrierung der Teilnehmerkategorie vorzunehmen, wählen Sie "PB TYP REG" aus.

#### Spracherkennung programmieren

(ACHTUNG: Die Funktion der Speicherung mehrerer Telefonnummern für einen Gesprächspartner ist vom Handy-Modell/Hersteller abhängig. Vor allem bei älteren Mobiltelefonen steht diese Funktion nicht zur Verfügung.(siehe Kenwood Kompatibilitätsliste)

- Drücken Sie den [AUD]-Knopf. Im Display erscheint die Anzeige "ENTER1".
- Nach dem Piepton sprechen Sie laut und deutlich den Namen oder das Wort aus, das Sie dem ausgewählten Eintrag zuordnen möchten.

Sollte Ihre Ansage zu leise gewesen sein, erscheint im Display die Anzeige "TOO SOFT/TOO LOUD".

• Drücken Sie den **[AUD]**-Knopf erneut. Warten Sie auf den Piepton und wiederholen Sie das Wort.

Wurde Ihre Ansage korrekt aufgenommen, erscheint im Display die Anzeige "Enter2".

Nach dem Piepton wiederholen Sie laut und deutlich den Namen oder das Wort.

Sollte Ihre Ansage wiederum zu leise gewesen sein, erscheint im Display die Anzeige "TOO SOFT/TOO LOUD".

 Drücken Sie den [AUD]-Knopf erneut. Warten Sie auf den Piepton und wiederholen Sie das Wort.

Erscheint im Display jedoch die Anzeige "NO MACHTING", unterschieden sich die beiden Spracheingaben zu sehr.

 Drücken Sie den [AUD]-Knopf erneut. Warten Sie auf den Piepton und wiederholen Sie das Wort.

Gegebenenfalls brechen Sie die Eingabe durch Drücken der **[SEARCH]**-Taste ab und wiederholen Sie den gesamten Vorgang. Wählen Sie zunächst wieder Menü und Voice Tag aus.

Konnte das Gerät die beiden Spracheingaben verifizieren, wird das Wort über die Lautsprecher einmal ausgegeben und im Display erscheint die Anzeige "COMPLETE".

 Um weitere Spracheingaben vorzunehmen, drücken Sie den [AUD]-Knopf. Wählen Sie die Kategorie und starten Sie den Aufnahmevorgang erneut.

Um die Spracherkennungsfunktion zu verlassen • Drücken Sie die [SEARCH]-Taste.

Hinweis: Geben Sie immer die Sprachbefehle für alle 5 Kategorien ein, da bei fehlenden Markierungen das Telefonbuch per Sprachbefehl nicht aufgerufen werden kann - auch für Handys, die eine Speicherung mehrerer Telefonnummern unter einem Gesprächspartner nicht unterstützten.

# KENWOOD ELECTRONICS DEUTSCHLAND GMBH

Rembrücker Str. 15, 63150 Heusenstamm